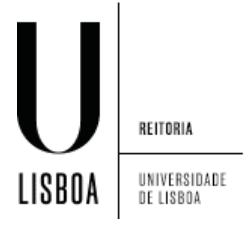

- 1. Abrir o centro de rede e partilha:
  - 1. Abrir o menu de contexto através do ícone de rede
  - 2. Selecionar "Open Network and Sharing Center"

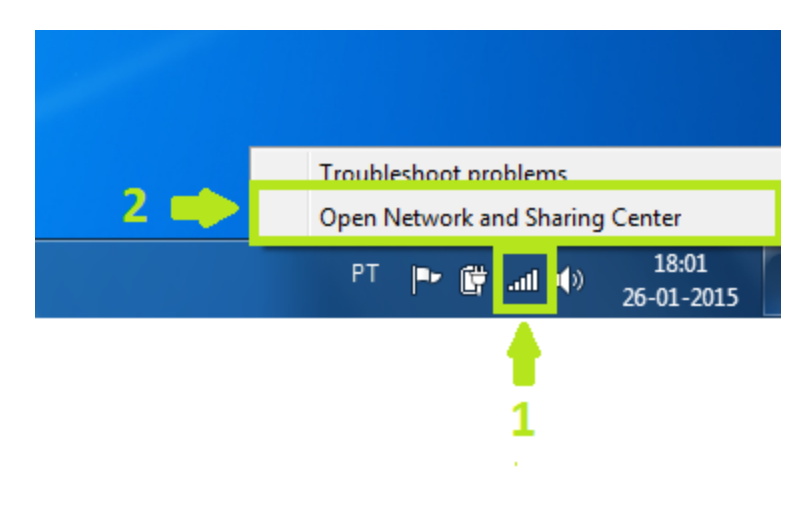

2. Selecionar "Manage wireless networks"

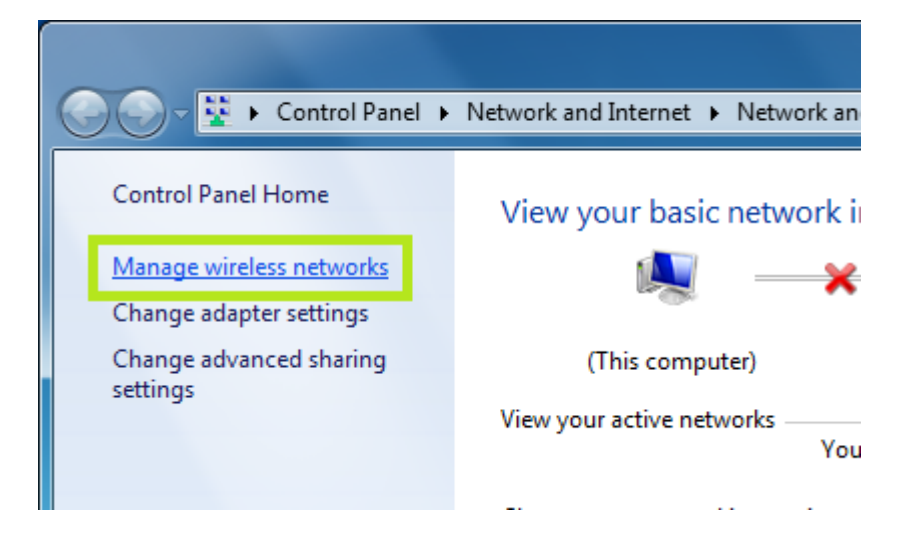

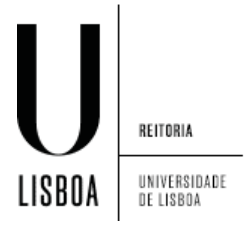

3. Adicione uma rede sem fios com o botão "Add"

|                                                                                                    |                                                             | x |  |  |  |
|----------------------------------------------------------------------------------------------------|-------------------------------------------------------------|---|--|--|--|
| $\mathbf{O}$                                                                                                    | ✓ Image Wireless Networks                                   | ٩ |  |  |  |
| Manage wireless networks that use (Wireless Network Connection)<br>Windows tries to connect to these networks in the order listed below. |                                                             |   |  |  |  |
| Add                                                                                                    | Adapter properties Profile types Network and Sharing Center | 0 |  |  |  |
|                                                                                                    |                                                             |   |  |  |  |
|                                                                                                    | 0 items                                                     |   |  |  |  |

4. Crie um perfil de rede manualmente ao escolher "Manually create a network profile"

| Manually connect to a wireless network                                                                                                    |        |
|----------------------------------------------------------------------------------------------------|--------|
| How do you want to add a network?                                                                                                    | _      |
| Manually create a network profile<br>This creates a new network profile or locates an existing network and saves a profile<br>for the network on your computer. You need to know the network name (SSID) and<br>security key (if applicable). |        |
| Create an ad hoc network<br>This creates a temporary network for sharing files or an Internet connection                                                                                                    |        |
|                                                                                                    | Cancel |

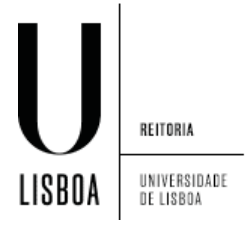

- 5. Configure a rede de acordo com a imagem e selecione "Next"
  - 1) Network name: eduroam
  - 2) Security type: WPA2-Enterprise
  - 3) Encryption type: AES

| and the strength of the                                    |                                                           |  |  |  |  |  |
|------------------------------------------------------------|-----------------------------------------------------------|--|--|--|--|--|
| G Manually connect to a v                                  | vireless network                                          |  |  |  |  |  |
| Enter information for the wireless network you want to add |                                                           |  |  |  |  |  |
| N <u>e</u> twork name:                                     | eduroam 🛑 1                                               |  |  |  |  |  |
| <u>S</u> ecurity type:                                     | WPA2-Enterprise                                           |  |  |  |  |  |
| Enc <u>r</u> yption type:                                  | AES - 3                                                   |  |  |  |  |  |
| Se <u>c</u> urity Key:                                     | Hide characters                                           |  |  |  |  |  |
| Start this connection                                      | automatically                                             |  |  |  |  |  |
| Connect even if the                                        | network is not broadcasting                               |  |  |  |  |  |
| Warning: If you sele                                       | ct this option, your computer's privacy might be at risk. |  |  |  |  |  |
|                                                            |                                                           |  |  |  |  |  |
|                                                            |                                                           |  |  |  |  |  |
|                                                            | <u>N</u> ext Cancel                                       |  |  |  |  |  |

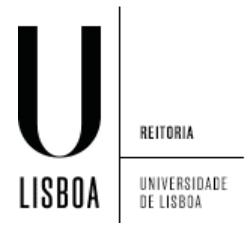

6. Selecione "Change connections settings"

| ( Manually connect to a wireless network                                                                                |       |
|----------------------------------------------------------------------------------------------------|-------|
| Successfully added eduroam                                                                                              |       |
| <ul> <li>Change connection settings</li> <li>Open the connection properties so that I can change the setting</li> </ul> | 5.    |
|                                                                                                    |       |
|                                                                                                    |       |
|                                                                                                    | Close |

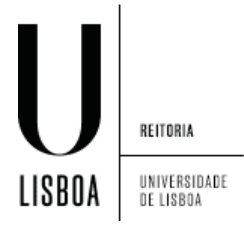

7. Selecione o separador "Security"

| e | eduroam Wireless Network Properties                          |                                                                                                    |   |  |  |  |
|---|--------------------------------------------------------------|----------------------------------------------------------------------------------------------------|---|--|--|--|
|   | Connectio Security                                           |                                                                                                    | ] |  |  |  |
|   | Name:                                                        | eduroam                                                                                                    |   |  |  |  |
|   | SSID:                                                        | eduroam                                                                                                    |   |  |  |  |
|   | Network type:                                                | Access point                                                                                                    |   |  |  |  |
|   | Network availability:                                        | All users                                                                                                    |   |  |  |  |
|   | Connect automati<br>Connect to a more<br>Connect even if the | cally when this network is in range<br>greferred network if available<br>ne network is not broadcasting its name (SSID) |   |  |  |  |
|   |                                                              |                                                                                                    |   |  |  |  |
|   |                                                              | OK Cancel                                                                                                    |   |  |  |  |

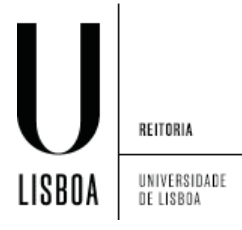

8. Selecione o botão "Settings"

| eduroam Wireless Network Properties                                 |                      |                     |          |  |  |  |
|---------------------------------------------------------------------|----------------------|---------------------|----------|--|--|--|
| Conn                                                                | ection Security      |                     |          |  |  |  |
|                                                                     |                      |                     |          |  |  |  |
| Sec                                                                 | urity type:          | WPA2-Enterprise     |          |  |  |  |
| Enc                                                                 | ryption type:        | AES                 | •        |  |  |  |
| Chr                                                                 | oose a network aut   | hentication method: |          |  |  |  |
| Mid                                                                 | crosoft: Protected I | EAP (PEAP)          | Settinas |  |  |  |
| Remember my credentials for this connection each time I'm logged on |                      |                     |          |  |  |  |
| A <u>d</u> vanced settings                                          |                      |                     |          |  |  |  |
| OK Cancel                                                           |                      |                     |          |  |  |  |

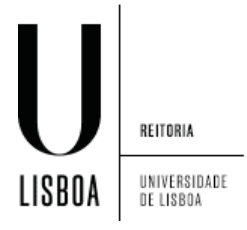

9. Escolha a opção "Configure..."

| Protected EAP Properties                                                            |  |
|-------------------------------------------------------------------------------------|--|
| When connecting:                                                                    |  |
| Connect to these servers:                                                           |  |
| Trusted Root Certification Authorities:                                             |  |
| Microsoft Root Authority                                                            |  |
| Microsoft Root Certificate Authority                                                |  |
| Thawte Timestamping CA                                                              |  |
| Do not prompt user to authorize new servers or trusted certification authorities.   |  |
| Select Authentication Method:                                                       |  |
| Secured password (EAP-MSCHAP v2)                                                    |  |
| ✓ Enable East Reconnect                                                             |  |
| Enforce Network Access Protection                                                   |  |
| Disconnect if server does not present cryptobinding TLV     Enable Identity Privacy |  |
| OK Cancel                                                                           |  |

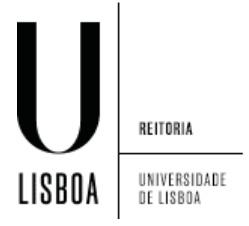

10. Desseleccione a opção para utilizar o logon do Windows e escolha a opção "OK"

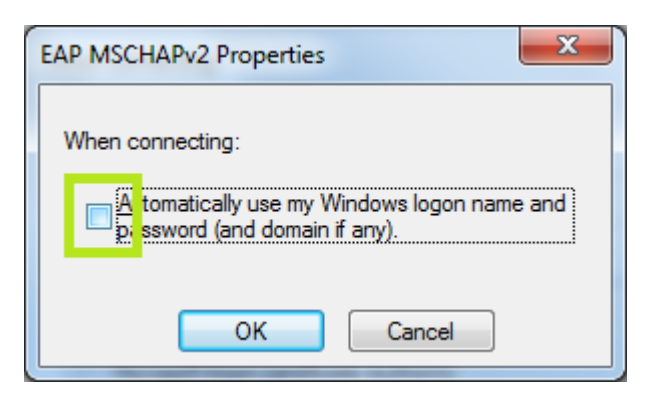

11. Conclua com "OK"

| Protected EAP Properties                                                          |
|-----------------------------------------------------------------------------------|
| When connecting:                                                                  |
| Validate server certificate                                                       |
| Connect to these servers:                                                         |
|                                                                                   |
|                                                                                   |
| I rusted <u>R</u> oot Certification Authorities:                                  |
| Microsoft Root Authority                                                          |
| Microsoft Root Certificate Authority                                              |
| Thawte Timestamping CA                                                            |
|                                                                                   |
|                                                                                   |
|                                                                                   |
| Do not prompt user to authorize new servers or trusted certification authorities. |
| Select Authentication Method:                                                     |
| Secured password (EAP-MSCHAP v2)                                                  |
| Enable Fast Reconnect                                                             |
| Enforce Network Access Protection                                                 |
| Disconnect if server does not present cryptobinding TLV                           |
| Enable Identity Privacy                                                           |
| OK Cancel                                                                         |

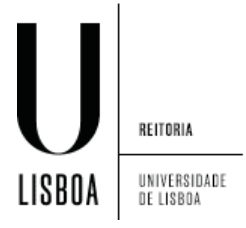

12. Escolha a opção "Advanced Settings"

| eduroam Wireless Netw                            | ork Properties       | x     |  |  |  |  |
|--------------------------------------------------|----------------------|-------|--|--|--|--|
| Connection Security                              |                      |       |  |  |  |  |
|                                                  |                      |       |  |  |  |  |
| Security type:                                   | WPA2-Enterprise      |       |  |  |  |  |
| Encryption type:                                 | AES 💌                |       |  |  |  |  |
|                                                  |                      |       |  |  |  |  |
|                                                  |                      |       |  |  |  |  |
| Choose a network au                              | thentication method: |       |  |  |  |  |
| Microsoft: Protected                             | EAP (PEAP)           |       |  |  |  |  |
| Remember my credentials for this connection each |                      |       |  |  |  |  |
| time 1 m logged on                               |                      |       |  |  |  |  |
|                                                  |                      |       |  |  |  |  |
|                                                  |                      |       |  |  |  |  |
| Advanced actions                                 |                      |       |  |  |  |  |
| A <u>d</u> vanced settings                       |                      |       |  |  |  |  |
|                                                  |                      |       |  |  |  |  |
|                                                  |                      |       |  |  |  |  |
|                                                  |                      |       |  |  |  |  |
|                                                  | ОК Са                | incel |  |  |  |  |

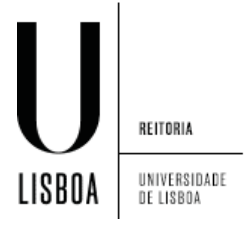

## 13. Altere o modo de autenticação

- 1) Verifique a caixa "Specify authentication mode"
- 2) Selecione "User authentication"
- 3) Conclua com "OK"

| Advance | ed settings                                                    | X                                    |  |  |  |  |
|---------|----------------------------------------------------------------|--------------------------------------|--|--|--|--|
| 802.1   | X settings 802.11 settings                                     |                                      |  |  |  |  |
|         | ecify authentication mode:                                     |                                      |  |  |  |  |
|         | User authentication                                            | <ul> <li>Save credentials</li> </ul> |  |  |  |  |
|         | <u>D</u> elete credentials for all users                       | s                                    |  |  |  |  |
|         | ] Enable <u>s</u> ingle sign on for this netw                  | vork                                 |  |  |  |  |
|         | Perform immediately before us                                  | ser logon                            |  |  |  |  |
|         | Perform immediately after use                                  | er logon                             |  |  |  |  |
|         | Maximum delay (seconds):                                       |                                      |  |  |  |  |
|         | Allow additional dialogs to be displayed during single sign on |                                      |  |  |  |  |
|         | This network uses separate vi                                  | irtual LANs for machine              |  |  |  |  |
|         | and user authentication                                        |                                      |  |  |  |  |
|         |                                                                |                                      |  |  |  |  |
|         |                                                                |                                      |  |  |  |  |
|         |                                                                | 2                                    |  |  |  |  |
|         |                                                                |                                      |  |  |  |  |
|         |                                                                | +                                    |  |  |  |  |
|         |                                                                |                                      |  |  |  |  |
|         |                                                                | OK Cancel                            |  |  |  |  |

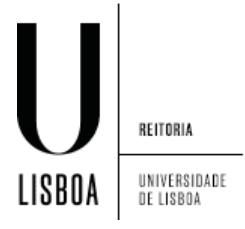

14. Aceite as configurações com "OK"

| eduroam Wireless Netwo                 | ork Properties             |                  | ×     |  |  |  |
|----------------------------------------|----------------------------|------------------|-------|--|--|--|
| Connection Security                    |                            |                  |       |  |  |  |
|                                        |                            |                  |       |  |  |  |
| Security type:                         | WPA2-Enterprise            | •                |       |  |  |  |
| Encryption type:                       | AES                        | •                |       |  |  |  |
|                                        |                            |                  |       |  |  |  |
|                                        |                            |                  |       |  |  |  |
| Choose a network aut                   | hentication method:        |                  |       |  |  |  |
| Microsoft: Protected B                 | EAP (PEAP) 🔻               | <u>S</u> ettings |       |  |  |  |
| Remember my cred<br>time I'm logged on | lentials for this connecti | ion each         |       |  |  |  |
|                                        |                            |                  |       |  |  |  |
|                                        |                            |                  |       |  |  |  |
|                                        |                            |                  |       |  |  |  |
| Advanced settings                      |                            |                  |       |  |  |  |
|                                        |                            |                  |       |  |  |  |
|                                        |                            |                  |       |  |  |  |
|                                        |                            |                  |       |  |  |  |
|                                        |                            |                  |       |  |  |  |
|                                        |                            | ОК Са            | incel |  |  |  |

15. Deverá receber as indicações que são necessárias informações adicionais. Clique sobre o balão.

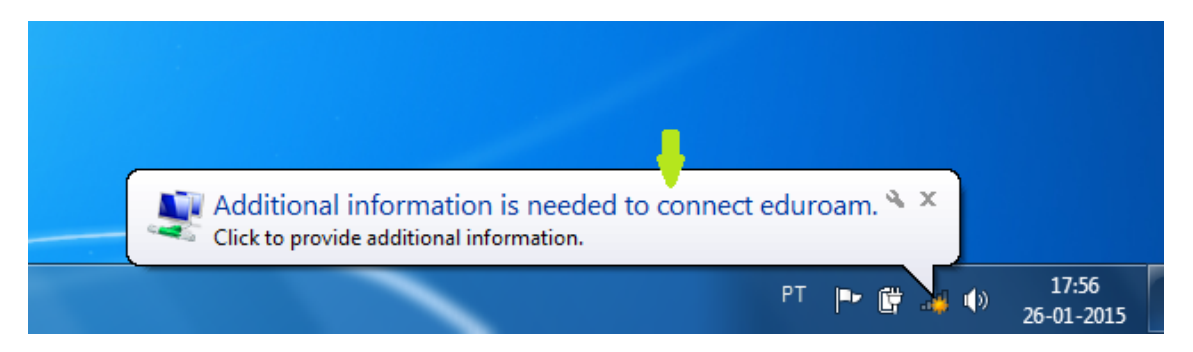

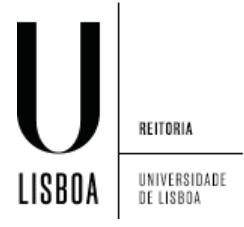

16. Insira as suas credencias de acesso e prima "Ok"

| Windows Security              |                                 |            |    | ×      |
|-------------------------------|---------------------------------|------------|----|--------|
| Network Au<br>Please enter us | uthentication<br>er credentials |            |    |        |
|                               | username@ca                     | mpus.ul.pt |    |        |
|                               |                                 |            | ОК | Cancel |

17. O menu de contexto da rede sem fios apresenta indicação de conectividade à rede

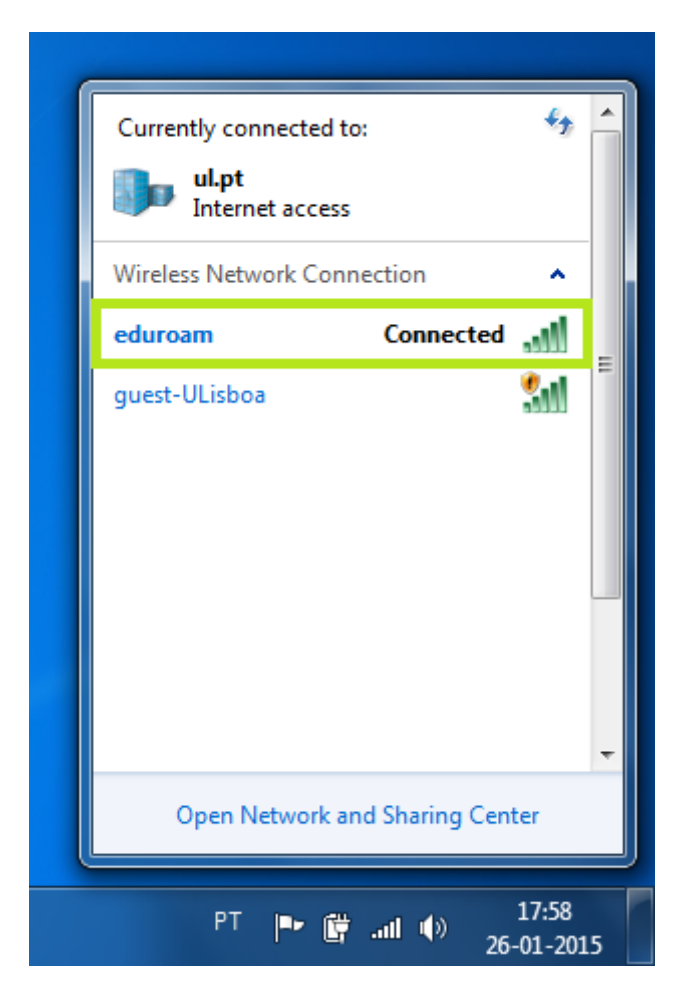